## 1. Log into Gibbon:

## https://salaamacademy.co.uk/admin

| SALAAM<br>ACADEMY                                                                     |                                                                                                    |                                                                                  |                                             |
|---------------------------------------------------------------------------------------|----------------------------------------------------------------------------------------------------|----------------------------------------------------------------------------------|---------------------------------------------|
| HOME                                                                                  |                                                                                                    |                                                                                  |                                             |
| WELCOME<br>Welcome to Salaam Academy                                                  | STUDENT APPLICATIONS<br>Parents of students interested in study at may use<br>online form to initiate the application process. | <b>&gt;&gt;</b>                                                                  | LOGIN »                                     |
| STAFF APPLICATIONS<br>Individuals interested in work<br>to view job openings and begi | >><br>ing at may use our online form<br>in the recruitment process.                                                            |                                                                                  | Options , <u>Ecopol Paarenoot2</u><br>Login |
|                                                                                       | Powered by <u>Gibbon</u> v20.0<br>Created under the <u>GNU G</u>                                                               | 00   © <u>Ross Parker</u> 2010-2021<br>1. at <u>ICHK   Credits   Translaters</u> | هاسه                                        |

## 2. Select the *class link* (e.g QS.QS07-SUN) for Assessment from the homepage:

| SALAAM<br>ACADEMY                     |                            |                   |                   |                                                          |                                                       | FAST FINDER: ACTIONS, CLASSES, STUDENTS, STAFF<br>Go<br>Total Student Enrolment: 451              |
|---------------------------------------|----------------------------|-------------------|-------------------|----------------------------------------------------------|-------------------------------------------------------|---------------------------------------------------------------------------------------------------|
| STAFF DASHBOARD                       | PEOPLE OTHE                | R                 |                   |                                                          |                                                       | HOMEWORK & DEADLINES                                                                              |
| Planner                               |                            |                   |                   |                                                          |                                                       | No upcoming deadlines. Yay!                                                                       |
| TODAVIS LESSONS                       |                            |                   |                   | Click th                                                 | nis link                                              | <u>View Homework</u>                                                                              |
| IODAT S LESSONS                       |                            |                   |                   |                                                          |                                                       | MY CLASSES                                                                                        |
| There are no records to display.      |                            |                   |                   |                                                          |                                                       | CLASS PLAN MARK PEOPLE TABKS                                                                      |
| MY TIMETABLE                          |                            |                   |                   |                                                          |                                                       | QS.OF07-SUN 🚮 🎛 🍪 🗒                                                                               |
| <u>Last Week</u> This Week Next We    | <u>ek &gt;</u>             |                   | 1:                | 3/03/2021                                                | Go                                                    | <u>QS.QI04-SUN</u> 🛐 🎛 🍪 🗒                                                                        |
|                                       |                            |                   |                   |                                                          | Bookings                                              | RESOURCE TAGS                                                                                     |
| Week 30 Mon T<br>Time 08/03/2021 09/0 | 1e Wed<br>/2021 10/03/2021 | Thu<br>11/03/2021 | Fri<br>12/03/2021 | Sat<br>13/03/2021                                        | Sun<br>14/03/2021                                     | There are no resources in the system.                                                             |
| 08:30                                 |                            |                   |                   |                                                          |                                                       | View Resources                                                                                    |
|                                       |                            |                   |                   |                                                          |                                                       | ROLE SWITCHER                                                                                     |
| 09:30                                 |                            |                   |                   | H Period 1                                               | Hive Period1                                          | You have multiple roles within the system. Use                                                    |
| 10:30                                 |                            |                   |                   | 09:50-11:10                                              | 09:50 - 11:10<br>QS.QF07-<br>SUN<br>Masjig            | the list below to switch role:<br>• <u>Administrator</u> (Active)<br>• <u>Teacher</u><br>• Parent |
| 11:30                                 |                            |                   |                   | Hive Period 2<br>Period 2<br>VR1 Period 3<br>11:30-12:15 | Hive Period2<br>Period 2<br>11:20 - 12:30<br>QS.QI04- | YEAR SWITCHER                                                                                     |
| 12:30                                 |                            |                   |                   |                                                          | Masjie<br>Basement C                                  | Year 2020-2021 🗸                                                                                  |

## 3. Select Internal Assessment link

| HOME ADMIN ASSESS LEARN PEOPLE OTHER                                                            | FAST FINDER: ACTIONS, CLASSES, STUDENTS, STAFF<br>Go<br>Total Student Enrolment: 451                                                                                                    |
|-------------------------------------------------------------------------------------------------|----------------------------------------------------------------------------------------------------|
| Home > Departments > View All > OS OF07-SUN<br>QS.QF07-SUN<br>Course: Quran<br>Records 1-5 of 5 | RELATED CLASSES       • QS.KF13-SAT       • QS.QA2-SUN       • QS.QA2-SUN       • QS.QA2-SUN       • QS.QA2-SUN       • QS.QA2-SUN       • QS.QA2-SUN       • QS.QA2-SUN       • QS.QA2-SUN       • QS.QA2-SUN       • QS.QA2-SUN       • QS.QA2-SUN       • QS.QA2-SUN       • QS.QA2-SAT       • QS.QF02-SAT       • QS.QF04-SAT       • QS.QF05-SAT       • QS.QF05-SAT       • QS.QF05-SAT       • QS.QFR-B-A       • QS.QFR-B-A       • QS. |
| Results 1-4 of 4 Exteel                                                                         | tto Excel                                                                                                    |

4. Identify the correct Term for Assessment & Click the corresponding Data Table Icon to Log the assessment.

| ACADEMY                                     |                |                                                        |             |                    |                                                             |                  | Go<br>Tata States Destruct 4                                                           |
|---------------------------------------------|----------------|--------------------------------------------------------|-------------|--------------------|-------------------------------------------------------------|------------------|----------------------------------------------------------------------------------------|
| HOME ADMIN ASSES                            | S LEARN        | PEOPLE OTHE                                            | IR          |                    |                                                             |                  | 🐙 é                                                                                    |
| Home > Formal Assessment > W                | nte QS QF07-9U | N Internal Appendment                                  |             |                    |                                                             |                  | SELECT CLASS                                                                           |
| Mr. R. Akbar Click the data table           |                |                                                        |             |                    |                                                             | QS QF07-SUN 👻 Go |                                                                                        |
| MARKS Assessment results                    |                |                                                        |             |                    |                                                             |                  |                                                                                        |
| To see more detail on an item (             | such as a com  | nent or a grade), hove                                 | er your mou | se over it         |                                                             | Never   Cider    | EXTERNAL ASSESSMENT<br>External Assessment Data<br>INTERNAL ASSESSMENT                 |
| Guran Marks (<br>Melegion 110)<br>AUTUMV 72 |                | Guran Marks (1-50)<br>Meteor in 11000007<br>AUTOMATION |             | ten Marks ( 50)    | Querian Marks (1.50)<br>Advited on 10030207<br>SUMMERT 721M |                  | Manage Internal Assessments<br>View Internal Assessments<br>Write Internal Assessments |
|                                             | Att            | Com                                                    | All         | Com                | Att                                                         | Com              |                                                                                        |
|                                             |                | ATTAINMENT                                             |             | ATTAINMENT         |                                                             | ATTAINMENT.      |                                                                                        |
|                                             |                | ATTAINMENT                                             |             | ATTAINMENT         |                                                             | ATTAINMENT       |                                                                                        |
|                                             |                | ATTAINMENT                                             |             | ATTAINMENT         |                                                             | ATTAINMENT.      |                                                                                        |
|                                             |                | P                                                      | wered by    | Gebon v20 0 00   C | Salaam Aca                                                  | demy 2021        |                                                                                        |

5. Record Assessment for Students as per Assessment Logging guidelines

| ACADEMY                               |                                                                                                    |                                                                                                    |                     | Geo Taxie Texture                                                                                            |
|---------------------------------------|----------------------------------------------------------------------------------------------------|----------------------------------------------------------------------------------------------------|---------------------|----------------------------------------------------------------------------------------------------|
| HOME ADMIN ASSESS                     | LEARN PEOPLE OTHER                                                                                                    |                                                                                                    |                     | 🐙 ć                                                                                                    |
| Harme + Economi Assessment + Vinte, G | 5.QE07-SUN Internal Assessments > Enter Inte                                                                                                    | nut Assessment Results                                                                                                    |                     | SELECT CLASS                                                                                                 |
| ASSESSMENT DETAILS                    |                                                                                                    |                                                                                                    |                     |                                                                                                    |
| Description *                         |                                                                                                    | Quran Marks (1-50)                                                                                                    |                     | 10001010000 - 1000                                                                                           |
| Attachment                            |                                                                                                    | Choose file No file chosen                                                                                                    | Maximum Re size 2MB | EXTERNAL AS SESSMENT<br>External Assessment Data                                                             |
| Student                               |                                                                                                    | Quran Marks (1.50)<br>Maximum on 10030021<br>SPRING TENM                                                                                                    |                     | INTERNAL ASSESSMENT<br>Manage Internal Assessments<br>View Internal Assessments<br>With Internal Assessments |
|                                       | Att                                                                                                    | Com                                                                                                    |                     | White internal assessments                                                                                   |
|                                       | A (db-)<br>6 (35-)<br>C (30-)<br>R (0-29)<br>ATTENDAN<br>Netting<br>Below Ex<br>BEHNYIDU<br>Outstand<br>Good<br>Satisf<br>Unsatisf                                                                                                    | CF<br>Expectation<br>pectation<br>R/ATTITUDE<br>ing<br>tory<br>actory                                                                                                    |                     |                                                                                                    |
|                                       | 15 Constants                                                                                                    | ing<br>information<br>information<br>in |                     |                                                                                                    |
|                                       | L     L     L | A GRADE                                                                                                    |                     |                                                                                                    |

**Important:** Please ensure before leaving this screen you

Enter assessment date (*The date you are conducting the test*) for the *Go Live Date Click Submit*

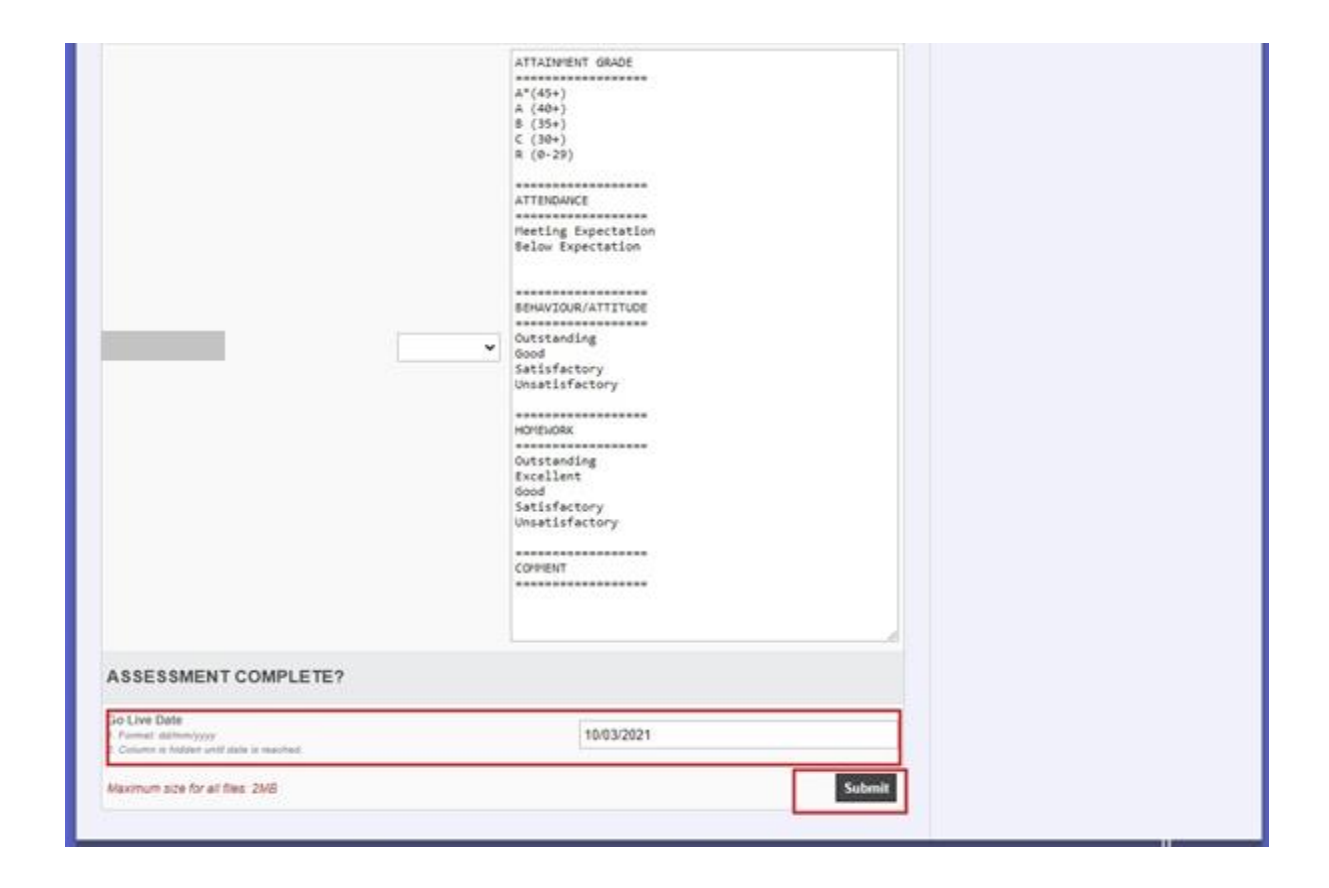

To start or resume assessment for a class, simply click on the *Home link* in the navigation bar. This will return you to the home page and you can follow the steps in this document once again.

| HOME ADMIN ASSESS LEARN                                           | PEOPLE OTHE                                                     | R                                                                                                    |                        | FAST FINDER: ACTIONS, CLASSES, STUDENTS, STAFF<br>Go<br>Data Dualest Construct Att                            |
|-------------------------------------------------------------------|-----------------------------------------------------------------|----------------------------------------------------------------------------------------------------|------------------------|----------------------------------------------------------------------------------------------------|
| Home > Estimat Assessment > With OS OF07-SU<br>ASSESSMENT DETAILS | N. Internet. Assessments                                        | s - Enter Internal Assessment Results                                                                                                    |                        | SELECT CLASS                                                                                                  |
| Description *                                                     |                                                                 | Quran Marks (1-50)                                                                                                    |                        |                                                                                                    |
| Attachment                                                        |                                                                 | Choose file No file chosen                                                                                                    | Maximum file size: 2HB | EXTERNAL ASSESSMENT<br>External Assessment Data                                                               |
| Student                                                           | Quaram Marika (1.50)<br>Minified on 10/02/0021<br>.0PHIMIC TERM |                                                                                                    |                        | INTERNAL ASSESSMENT<br>Manage Internal Assessments<br>View Internal Assessments<br>Write Internal Assessments |
|                                                                   | ал<br>15 <b>ч</b>                                               | Com<br>ATTAINMENT GRADE<br>A*(45+)<br>A (40+)<br>B (35+)<br>C (30+)<br>R (0-29)<br>ATTENDANCE<br>Wheting Expectation<br>Behaviour/ATTITude<br>Outstanding<br>Good |                        |                                                                                                    |